## Automated User Access NEW USER

Melissa Williams Dr. Jill MacKinnon

# Registration and User Account Setup

- Every user, regardless of their 'ROLE' must have an FCDS User ID
  - Set-up FCDS User Account by completing <u>all</u> fields within the online form
  - · First screen is selecting the user role

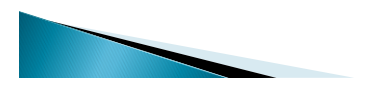

# <image><image><image>

### 1<sup>st</sup> Screen – Selecting Role

- Allows the user to select what type of user they are (their role).
- Click on the type of user you wish to be
- Click Continue

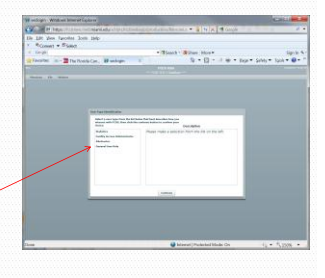

If you are selecting 'Abstractor' you MUST have or are in the process of getting an Abstractor Code. Please see instructions on web site

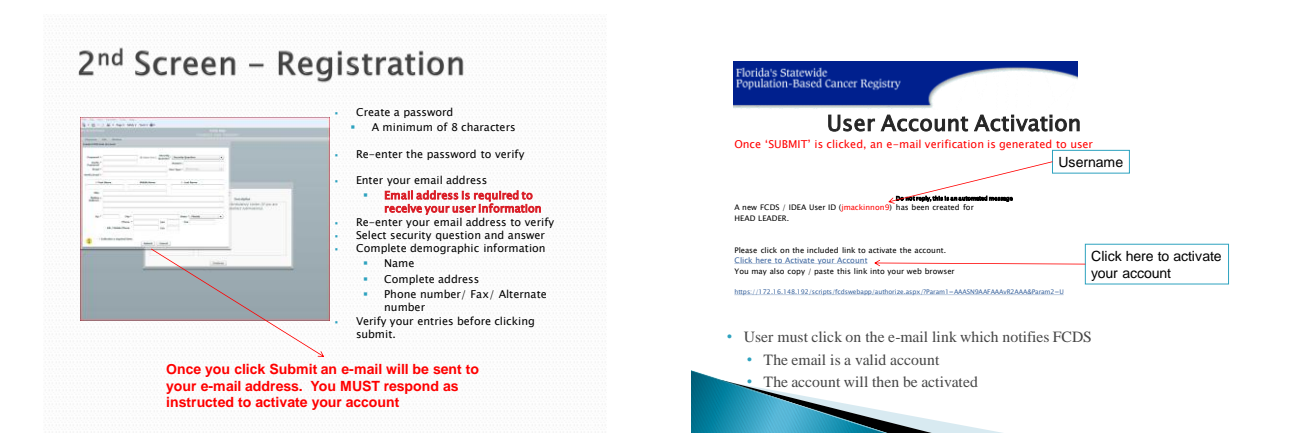

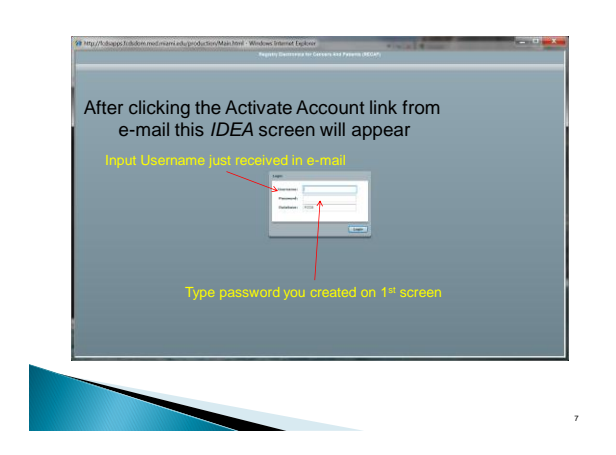

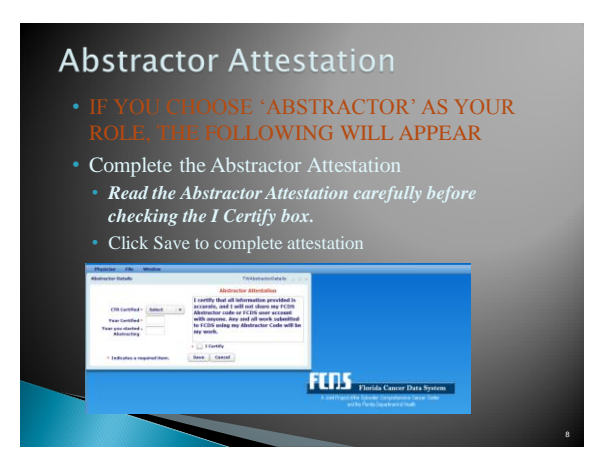

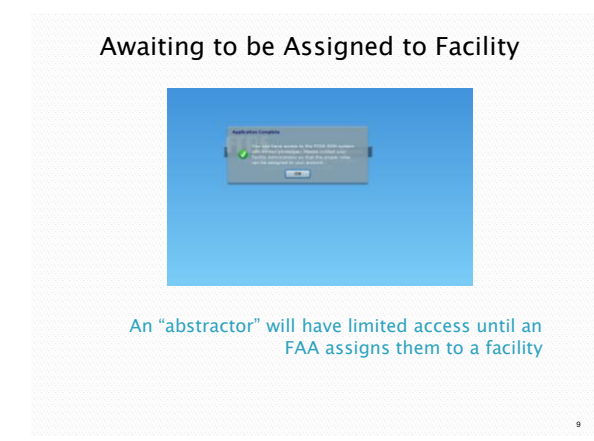

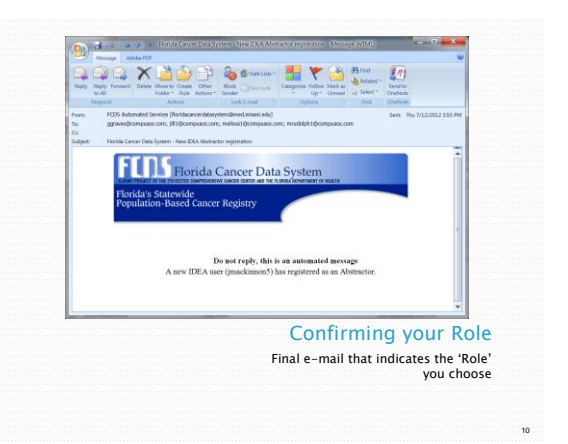

### Forget User Name or Password?

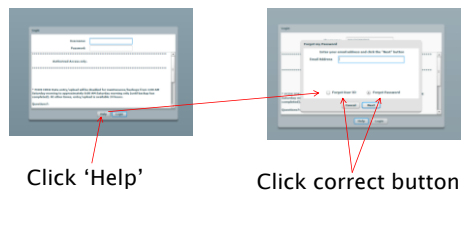

### It will be sent to you via e-mail

### **Questions or Comments**

### Please contact

Melissa Williams <u>mwillia3@med.miami.edu</u> Phone: 305 243-2641

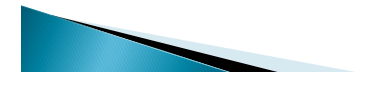

11

12